# Jak korzystać z systemu eWUŚ w aplikacji CliniNET?

W związku z wprowadzeniem od 1.01.2013 r. systemu eWUŚ, aplikacja CliniNET została rozszerzona o funkcje umożliwiające korzystanie z Elektronicznej Weryfikacji Uprawnień Świadczeniobiorców (eWUŚ).

Przycisk ten jest obecny na każdym etapie pracy w aplikacji, gdy weryfikowane są dane osobowe pacjenta.

Warunkiem działania funkcji jest aktywne uprawnienie "Sprawdzanie ubezpieczenia w eWUŚ (– 20669)", nadawane w module Administracja.

(Ścieżka dostępu: Administracja->*Menu główne-> Konfiguracja aplikacji-> Sprawdzanie ubezpieczenia w eWUŚ).* 

| W/Line.pacjota<br>Heny pacjett<br>Nayto Incepturowa                                                                                                    | Stens<br>Konst karty Bill<br>Mecoriskof<br>POEL<br>Iniera rodz<br>Rodzaj cewodu             | Ellomaco                             | dodažlove<br>Norer depleta starty<br>KOM<br>Inter a<br>Dolo os | 2/2                                                                                                    | -1                                                                                                    | Mermade po                                                                                                    | odstawowe  |        |
|----------------------------------------------------------------------------------------------------|---------------------------------------------------------------------------------------------|--------------------------------------|----------------------------------------------------------------|----------------------------------------------------------------------------------------------------|----------------------------------------------------------------------------------------------------|----------------------------------------------------------------------------------------------------|------------|--------|
| -<br>Wytine, parjenta<br>Bony parjent<br>Wytin neodutowa<br>Franci neriota                                                                                                    | Barne katy Rith<br>Macerickety Rith<br>Macericket<br>PEDEL<br>Interna rodz<br>Rodzaj cowodu | (comun )<br>(comun )<br>(clilico(66* | Numer deplicate ta ty<br>HUM<br>Intern<br>Delore               | izvne                                                                                                    | 7.                                                                                                    | No. of Street, Street, |            |        |
| -<br>Wylinau pacjerta<br>Howy pacjert<br>Wzyła procęturowa<br>Fróncie naciona                                                                                                    | laner katy RM<br>Macwisher<br>PERL<br>Iniera redz<br>Rodzaj ceweda                          | (2078AN 7<br>(21112)2667             | Norrer duplindu tarty<br>HUM<br>Intere<br>Delator              | žvie –                                                                                                    | 1                                                                                                    | Received and a second                                                                                                    |            |        |
| -<br>Wytnau pacjanta<br>Bowy pacjant<br>Wzyto recepturowa                                                                                                    | Microstake"<br>"EDEL<br>Iniera rado<br>Rodaj covoda                                         | 20FRAN 1                             | tentera.<br>Dela un                                            | Zvie                                                                                                    |                                                                                                    | Receiving the second second                                                                                                    |            |        |
| Wytnes pacjerta<br>Howy pacjert<br>Azyta recepturowa<br>Fotosi nacionta                                                                                                    | PEDEL<br>Iniena rodz<br>Rodzaj cervodu                                                      | (1112)1667                           | Dele us.                                                       |                                                                                                    |                                                                                                    | TATTERNO LOCATE                                                                                                    |            |        |
| Novy pacjeni<br>Novy pacjeni<br>Izyta recepturowa<br>Eristra naciama                                                                                                    | iniena rodz.<br>Rodzaj cewodu                                                               | Concernance of the                   |                                                                | 10                                                                                                    |                                                                                                    | 100                                                                                                    | kobijsta 📼 |        |
| Izyta recepturowa                                                                                                    | Rodzaj ce wodu                                                                              |                                      | Mejace ut                                                      | 4                                                                                                    |                                                                                                    |                                                                                                    |            |        |
| Edute naciona                                                                                                    |                                                                                             | 1                                    | · Serie inn dakamenta                                          |                                                                                                    |                                                                                                    |                                                                                                    |            |        |
| P 1 P 2 P 2 P 2 P 2 P 2 P 2 P 2 P 2 P 2                                                                                                    | NP                                                                                          |                                      |                                                                |                                                                                                    |                                                                                                    |                                                                                                    |            |        |
| Relamonaria                                                                                                    | Heace placy                                                                                 | 1                                    |                                                                | c2+                                                                                                    |                                                                                                    | 9                                                                                                    |            |        |
| And a province of the second second s | Otymatelstva                                                                                | polatic                              | Linopi                                                         | e la companya de la companya de la companya de la companya de la companya de la companya de la companya de la c |                                                                                                    |                                                                                                    |            |        |
| storia danish me                                                                                                    | Stan cywliny                                                                                |                                      | + Zawód                                                        | 1.0                                                                                                    |                                                                                                    | Tytet                                                                                                    | P          |        |
| and a law a                                                                                                    | Tel koné tany                                                                               |                                      | Adres e-seal                                                   |                                                                                                    |                                                                                                    | Rykaztelcerie                                                                                                    | 1          |        |
| saukaj parcantów                                                                                                    | Acres stars                                                                                 |                                      |                                                                |                                                                                                    |                                                                                                    |                                                                                                    |            |        |
| Od8weż liste                                                                                                    | Kodpiezt                                                                                    |                                      | Pocitia                                                        |                                                                                                    | Ulice                                                                                                    |                                                                                                    | Hr denu/   | nieszk |
| Pamac                                                                                                    | Mejacowski                                                                                  |                                      | 3                                                              |                                                                                                    | Kraj P                                                                                                    | 1 - Bolska                                                                                                    | 129        |        |
| Stawre menu                                                                                                    | Koratnir                                                                                    |                                      |                                                                | 159                                                                                                    | Telefor                                                                                                    |                                                                                                    |            |        |
|                                                                                                    | Adapt Caloring Adre                                                                         | a possila                            |                                                                |                                                                                                    |                                                                                                    |                                                                                                    |            |        |
|                                                                                                    | Opieka marwile J. Spr                                                                       | nustrienia                           |                                                                |                                                                                                    |                                                                                                    | 9                                                                                                    |            |        |
|                                                                                                    | The second second                                                                           | the distance of the state of the     |                                                                |                                                                                                    |                                                                                                    |                                                                                                    |            |        |
|                                                                                                    | Toola as advance                                                                            | niania dela manteri mila di          | Contemported UNING                                             |                                                                                                    |                                                                                                    |                                                                                                    |            |        |
|                                                                                                    | Contraction of the second                                                                   |                                      |                                                                |                                                                                                    |                                                                                                    |                                                                                                    | -          |        |
|                                                                                                    | Harrister over                                                                              | I how has not and                    | TANK INC.                                                      |                                                                                                    | A design of the second second s |                                                                                                    |            |        |
|                                                                                                    | Trild upperiente                                                                            | Lberniegrafe                         | The second second                                              | strawde sooch                                                                                                   | Wallie of                                                                                                    | ia internet internet interne                                                                                                    |            |        |
|                                                                                                    | 0,0000000000                                                                                |                                      | 1                                                              |                                                                                                    |                                                                                                    |                                                                                                    |            |        |
|                                                                                                    |                                                                                             |                                      |                                                                |                                                                                                    |                                                                                                    |                                                                                                    |            |        |
|                                                                                                    |                                                                                             |                                      |                                                                |                                                                                                    |                                                                                                    |                                                                                                    |            |        |
|                                                                                                    |                                                                                             |                                      |                                                                |                                                                                                    |                                                                                                    |                                                                                                    |            |        |

Rys. 1 Sekcja "Ubezpieczyciel" umożliwia korzystanie z eWUŚ, oraz dodanie dokumentu uprawniajacego do świadczeń

| azwisko kotowska Imie Anna                                                                                                    | Peczta                                                                                 | Oddrad                                               | NFZ Int. Lubelski OHEZ        | 10  |
|----------------------------------------------------------------------------------------------------|----------------------------------------------------------------------------------------|------------------------------------------------------|-------------------------------|-----|
|                                                                                                    |                                                                                        |                                                      | US-COMING CHIEFE              | 115 |
|                                                                                                    | Paelacowasc                                                                            | LiokUment uprown                                     | ena                           |     |
| lata ur. 06-04-1998                                                                                                    | Kod admin.                                                                             | Numer dok. ub                                        | 620.                          |     |
| ag                                                                                                    | Ulica                                                                                  | Data waa                                             | ności 2-2012 🛄 🔲 Besterminowo |     |
|                                                                                                    | Tel. kom.                                                                              | Padmioł wystawia                                     | bacy                          |     |
|                                                                                                    | Tel. dom.                                                                              | Constantly in \$70                                   | Swawik w all th               |     |
|                                                                                                    | 4 I                                                                                    |                                                      |                               |     |
| age osobowe   Adges   Dane kontaktowe   Dg                                                                                                    | Moracje POZ   Ubezpieczenie   Historia                                                 | pobytów                                              |                               |     |
| age osobowe   Adges   Dane kontaktowe   De                                                                                                    | akloracje POZ   Ubezpieczenie   Historia                                               | pobytów                                              |                               |     |
| age osobowe Adges Dane kontaktowe De<br>Dane caobowe<br>Druge me Nap                                                                               | klaracje POZ   Ujezpieczenie   Historia<br>Dek. tozsam                                 | pobytów Nr i seria                                   |                               |     |
| age osobowe Adges Dane kontaktowe De<br>Dinne osobowe NaP                                                                                          | Moracje POZ   Ubezpieczenie   Historia<br>Dok. tozsam                                  | pobytów<br>W Iseria<br>Nazw. rodowe matki            |                               |     |
| age osobowe Adges Dane kontaktowe Dg<br>Druge me NaP                                                                                               | kloracje POZ   Ubezpieczenie   Historia<br>Dek. toznam<br>Imię matis  <br>Stan cywilny | pobytów<br>Nr i seria<br>Nazw. rodowe mató<br>zawód  |                               |     |
| age osobowe Adges Dane kontaktowe Dg<br>Cane osobowe<br>Druge mie Nap<br>Jazw. rodowe Ima ojca<br>Joywstelstvo polalce Miejsce urodzenia<br>Ukragi | kloracje POZ   Ujezpieczenie   Historia<br>Dok. todram<br>Imię matto  <br>Stan cywiny  | pobytów<br>Nriseria<br>Nazw. rodowe mato<br>Zawód    |                               |     |
| age osobowe Adges Dane gontaktowe Dg<br>Cane o o o over<br>Druge mic NaP<br>Jazw. rodowe Ime ojca<br>zbywsłetstwo polatie Miejsce urodzenia        | kloracje POZ Ubezpieczenie Historia<br>Dok. todzam<br>Imię matic<br>Stan cywilny       | pobytów<br>Nr i seria<br>Nazw. rodowe matki<br>Zawód |                               |     |

Rys. 2 Widok w modułach: "Recepcja", "Rehabilitacja", "Recepcja szpitala".

### Etapy pracy w systemie CliniNET z wykorzystaniem eWUŚ:

- 1. Logowanie do systemu CliniNET;
- 2. Wyszukanie pacjenta;
- 3. Na stronie z danymi pacjenta: Zalogowanie do eWUŚ;

Etapy 1. I 2. Są użytkownikom znane, dlatego niniejszy dokument zawiera opis punktu 3.

### Pierwsze logowanie do systemu eWUŚ.

Po kliknięciu w link "Sprawdź ubezpieczenie w eWUŚ", pojawi się okno logowania do systemu eWUŚ.

| Jtwórz na podstawie | <u>E</u> dytuj U <u>s</u> uń | Sprawdź ubezpieczenie w eWUŚ |
|---------------------|------------------------------|------------------------------|
| Ubezpieczyciel      | Dokument                     | Ważne od do                  |
|                     | Nie znaleziono danych        |                              |

Rys. 3 Link otwierający system eWUŚ

Uwaga: Dane te pochodzą z NFZ, powinien je dostarczyć administrator lub osoba odpowiedzialna (<u>nie</u> są to dane do logowania w systemie CliniNET).

| Login:        |              | TEST              |
|---------------|--------------|-------------------|
| Typ operator: | <b>a</b> :   | SWIADCZENIODAWCA  |
| Hasło:        |              |                   |
|               | $\checkmark$ | <u>Z</u> atwierdź |
|               | x            | Anuluj            |

Rys. 4 Logowanie do systemu eWUŚ

#### Uwaga:

Jeśli wyszukany pacjent nie będzie miał uzupełnionego numeru PESEL, to w ekranie logowania do systemu eWUŚ należy wprowadzić <u>PESEL tego pacjenta</u> (nie jest to PESEL użytkownika systemu!).

| Login:         | TEST              |
|----------------|-------------------|
| Typ operatora: | SWIADCZENIODAWCA  |
| Hasło:         |                   |
| PESEL:         |                   |
| $\checkmark$   | <u>Z</u> atwierdź |
| 1.0.0          | 1                 |

Rys. 5 Uzupełnienie pola PESEL pacjenta

Po poprawnym zalogowaniu, dane są zapamiętywane aż do momentu zamknięcia aplikacji CliniNET. Po ponownym uruchomieniu systemu CliniNET, wymagane jest już tylko podanie hasła; login i typ operatora uzupełniany jest automatycznie.

Hasło do systemu eWUŚ ma ważność 30 dni, po tym okresie aplikacja wyświetli komunikat o wygaśnięciu starego hasła, z prośbą o zmianę hasła na nowe.

| Twoje has              | sło wygasło, uzupełnij poniższe pol | a. |
|------------------------|-------------------------------------|----|
| Stare hasło:           |                                     | *  |
| Nowe hasło:            |                                     | *  |
| Wpisz ponownie nowe ha | asło:                               | *  |
|                        |                                     |    |
| ~                      | Zatwierdź                           |    |
| ×                      | Δουμιί                              |    |

Rys. 6 Ekran zmiany hasła

Po zalogowaniu, wyświetli się ekran odpowiedzi (status ubezpieczenia), potwierdzajacy lub nie potwierdzający uprawnienie pacjenta (tzw. "czerwony" lub "zielony" ekran).

### Sprawdź w eWUŚ

Uwaga:

Pacjent, któremu mają być udzielone świadczenia, a który ma do nich prawo na podstawie tzw. Przepisów o koordynacji, nie wymaga weryfikacji w systemie eWUŚ!

Odpowiedź pochodząca z systemu eWUŚ może być dwojaka:

- Tzw "**Zielony ekran"** oznacza, że Fundusz potwierdza w danym dniu prawo pacjenta do świadczeń opieki zdrowotnej.
- "Czerwony ekran" oznacza, że:
  - Fundusz <u>nie potwierdza</u> w danym dniu prawo pacjenta do świadczeń opieki zdrowotnej, lub:
  - o <u>Brak danych pacjenta</u> w Centralnym Wykazie Ubezpieczeń NFZ, lub:
  - Wystąpiła <u>niezgodność danych</u> imienia i/lub nazwiska przechowywanego w bazie NFZ z danymi przechowywanymi przez system.

| Status ubezpieczenia      | w eWUŚ                             |
|---------------------------|------------------------------------|
| lmię:                     | ImięTAK                            |
| Nazwisko:                 | NazwiskoTAK                        |
| PESEL:                    | 30091403808                        |
| Status ubezpieczenia:     | Uprawniony do świadczeń            |
| Więcej informacji:        |                                    |
| http://nfz.gov.pl/new/ind | ex.php?katnr=9dzialnr=1&artnr=5115 |
| 0                         | Zamknij                            |

Rys. 7 Pacjent jest uprawniony do świadczeń

| Status ubezpieczenia      | weWUŚ                               |
|---------------------------|-------------------------------------|
| lmię:                     | ImięNIE                             |
| Nazwisko:                 | NazwiskoNIE                         |
| PESEL:                    | 93021700163                         |
| Status ubezpieczenia:     | Nieuprawniony do świadczeń          |
| Więcej informacji:        |                                     |
| http://nfz.gov.pl/new/ind | lex.php?katnr=9dziaInr=1&artnr=5115 |
| 0                         | Zamknij                             |

Rys. 8 Brak potwierdzenia pacjenta do świadczeń

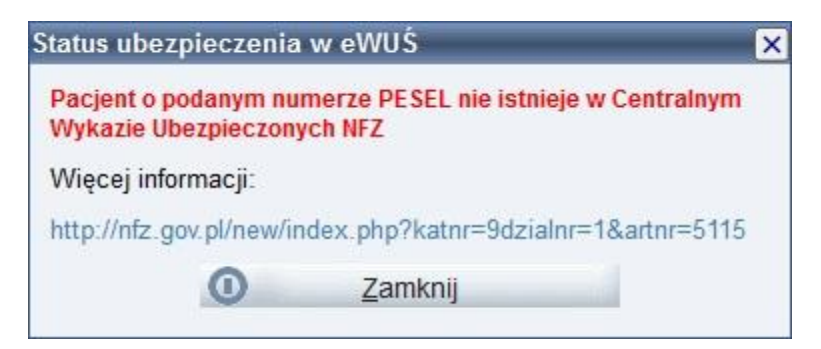

Rys. 9 Brak danych pacjenta w CWU NFZ

| lmię:                                                                                                    | ImięNIE                                                                                                    |
|----------------------------------------------------------------------------------------------------|----------------------------------------------------------------------------------------------------|
| Nazwisko:                                                                                                    | NazwiskoNIE                                                                                                    |
| PESEL:                                                                                                    | 93021700163                                                                                                    |
| Status ubezpieczenia:                                                                                                    | Niezgodne dane pacjenta                                                                                                    |
| systemie różnią się od d<br>Wykaz Ubezpieczeń. Pro                                                                                                    | lanych zwróconych przez Centralny<br>osze sprawdzić czy podany numer                                                                                                    |
| systemie różnią się od d<br>Wykaz Ubezpieczeń. Pro<br>PESEL jest prawidłowy.<br>o potrzebie zgłoszenia s<br>wyjaśnienia problemu. N<br>błędnych, zwróconych p                                                    | lanych zwróconych przez Centralny<br>oszę sprawdzić czy podany numer<br>Jeśli tak, należy poinformować pacjenta<br>się do odpowiedniego oddziału NFZ w celu<br>lie wolno podawać pacjentowi treści<br>przez NFZ danych. |
| systemie różnią się od d<br>Wykaz Ubezpieczeń. Pro<br>PESEL jest prawidłowy.<br>o potrzebie zgłoszenia s<br>wyjaśnienia problemu. N<br>błędnych, zwróconych p<br>Więcej informacji:                              | lanych zwróconych przez Centralny<br>oszę sprawdzić czy podany numer<br>Jeśli tak, należy poinformować pacjenta<br>się do odpowiedniego oddziału NFZ w celu<br>lie wolno podawać pacjentowi treści<br>orzez NFZ danych. |
| systemie różnią się od d<br>Wykaz Ubezpieczeń. Pro<br>PESEL jest prawidłowy.<br>o potrzebie zgłoszenia s<br>wyjaśnienia problemu. N<br>błędnych, zwróconych p<br>Więcej informacji:<br>http://nfz.gov.pl/new/ind | lanych zwróconych przez Centralny<br>oszę sprawdzić czy podany numer<br>Jeśli tak, należy poinformować pacjenta<br>się do odpowiedniego oddziału NFZ w celu<br>lie wolno podawać pacjentowi treści<br>przez NFZ danych. |

Rys. 10 Niezgodność danych pacjenta

W przypadku braku potwierdzenia ze strony Funduszu, jeśli pacjent ma pewność, że takie uprawnienie posiada, powinien potwierdzić je za pomocą innych dokumentów (tych, które należało okazać dotychczas), lub złożyć oświadczenie.

Należy pouczyć pacjenta o konieczności wyjaśnienia problemu w oddziale Funduszu.

### Potwierdzanie uprawnień za pomocą innych dokumentów

Po <u>potwierdzeniu</u> przez system eWUŚ ważności uprawnienia, dokument uprawniajacy automatycznie wyświetli się w polu "Ubezpieczyciel".

Jeśli system eWUŚ <u>nie potwierdza</u> uprawnienia do świadczenia, należy dodać dokument, na podstawie którego pacjent skorzysta ze świadczenia.

Przycisk [Nowy dokument] umożliwia zapisanie w systemie danych takiego dokumentu.

| 📰 Tytuł uprawnienia          | -                                       |                      | × |
|------------------------------|-----------------------------------------|----------------------|---|
| Tytuł uprawnienia*U - Ub     | ezpieczony 📑 🗗 Kod (                    | państwa* PL - Polska | 7 |
| - Podmiot finansujacy        |                                         |                      |   |
| Podmiot finansujący* NFZ - 0 | Oddział NFZ lub odpowiednie ministerstw | • 35                 |   |
| Ubezpieczyciel*              |                                         | 12                   |   |
| Dane dokumentu               |                                         |                      |   |
| Dokument*                    | MI.                                     | 12                   |   |
|                              |                                         |                      |   |
| Zatwierdź                    | Anuluj                                  |                      |   |
|                              |                                         |                      |   |
|                              |                                         |                      |   |
|                              |                                         |                      |   |
|                              |                                         |                      |   |
|                              |                                         |                      |   |
|                              |                                         |                      |   |
|                              |                                         |                      |   |

Rys. 11 Ekran "Nowy dokument"

Słownik w polu "Dokument", zaznaczony na powyzszej ilustracji, umożliwia wybranie następujacych typów dokumentów:

- Oświadczenie;
- Zaświadczenie potwierdzające prawo do świadczeń;
- Karta ubezpieczenia zdrowotnego;
- Imienny raport miesięczny dla osoby ubezpieczonej;
- Legitymacja ubezpieczeniowa
- Inny dokument, który zgodnie z art. 240 ustawy do czasu wydania karty ubezpieczenia zdrowotnego potwierdza uprawnienia do świadczeń opieki zdrowotnej;
- Zgłoszenie do ubezpieczenia z dowodem opłacenia składek;
- Legitymacja rencisty/ emeryta.

Dla każdego z wybranych dokumentów, ekran zostanie poszerzony o odpowiednie dane:

| Podmiot finansulacy                                                                            | zpieczony                               | 8                             | Kod państwa*                   | PL - Polska | 6 |
|------------------------------------------------------------------------------------------------|-----------------------------------------|-------------------------------|--------------------------------|-------------|---|
| Podmiot finansujący* NFZ - C<br>Ubezpieczyciel* 03 - Lu                                        | ddział NFZ lub od<br>celski Oddział Nar | powiednie min<br>odowego Fund | isterstwo<br>Iuszu Zdrowia w I |             |   |
| Dane dokumentu<br>Dokument* RMUA<br>Miesiąc*<br>Ważne od*<br>NIP*<br>Z Do rozliczenia<br>Uwagi | Imienny raport mi                       | iesięczny dla o               | soby ubezpieczon               |             |   |
| <u>Z</u> atwierdź                                                                              |                                         | <u>A</u> nuluj                | Ì                              |             |   |

Rys. 12 Dane dokumentu

Po uzupełnieniu danych i zatwierdzeniu ekranu, dokument pojawi się na liście.

| Nowy dokument         | Utwórz na podstaw | ie <u>E</u> dytuj | U <u>s</u> uń S <u>p</u> rawdź ubezpiecze | nie w eWUŚ |    |  |
|-----------------------|-------------------|-------------------|-------------------------------------------|------------|----|--|
| ] 🔽 Tytuł uprawnienia | Ubezpieczycie     | I                 | Dokument                                  | Ważne od   | do |  |
| U - Ubezpieczony      | 03 - Lubelski (   | Oddział Na        | RMUA - Imienny raport miesięczn           | 2012-12-03 |    |  |
|                       |                   |                   |                                           |            |    |  |
|                       |                   |                   |                                           |            |    |  |
|                       |                   |                   |                                           |            |    |  |
| 7 abulardá            | Anului            | Domoo             |                                           |            |    |  |

Rys. 13 Dodany nowy dokument

Jednocześnie aktywne staną się przyciski:

- **Utwórz na podstawie**-tworzy nowy dokument na podstawie istniejacego, aby zachować ciągłość dokumentacji, np. nowy raport RMUA na bazie poprzedniego;
- Edytuj-umożliwia edycję danych dokumentu;
- Usuń- umożliwia usunięcie dokumentu;

## Link "Historia zmiany ubezpieczeń"

| Ubezpieczyciel                                            | -                                  |                   |                         |                |
|-----------------------------------------------------------|------------------------------------|-------------------|-------------------------|----------------|
| Nowy dokument                                             | Utwórz na podstawie                | Edytuj Usuń       | S <u>p</u> rawdź ubezpi | eczenie w eWUŚ |
| 🔲 Tytuł uprawnienia                                       | Ubezpieczyciel                     | Dokument          | Ważne od                | do             |
| 🗾 U - Ubezpieczony                                        | 09 - Podkarpacki Oddział           | OS - Oświadczenie | 2012-12-28              | 2012-12-28     |
|                                                           |                                    |                   |                         |                |
|                                                           |                                    |                   |                         |                |
|                                                           |                                    |                   |                         |                |
|                                                           |                                    |                   |                         |                |
| <u>H</u> istoria zmiany ubezpiecze                        | eń                                 |                   |                         |                |
| <u>⊣</u> istoria zmlany ubezpiecze<br>✓ <u>Z</u> atwierdż | eń<br><u>A</u> nuluj <u>P</u> omoc |                   |                         |                |

Rys. 14 Historia zmiany ubezpieczeń

Link otwiera ekran historii zmian ubezpieczenia.